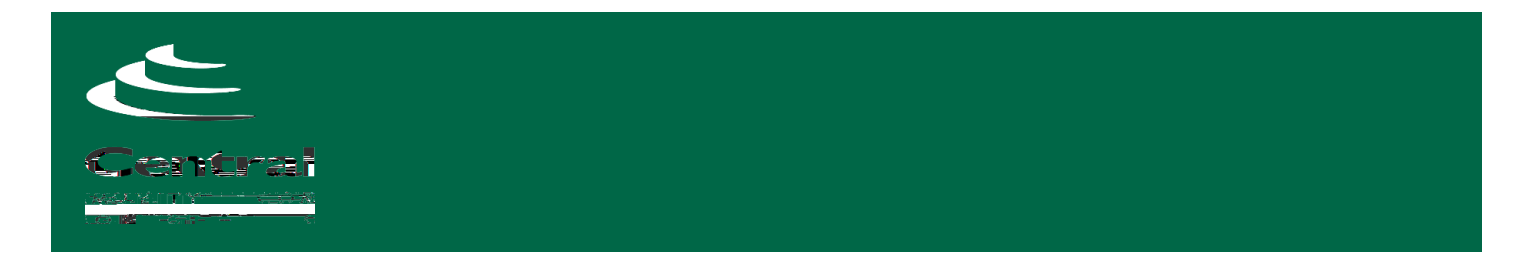

Before applying for scholarships, you will need to first apply to the college.

## www.cccneb.edu/apply.

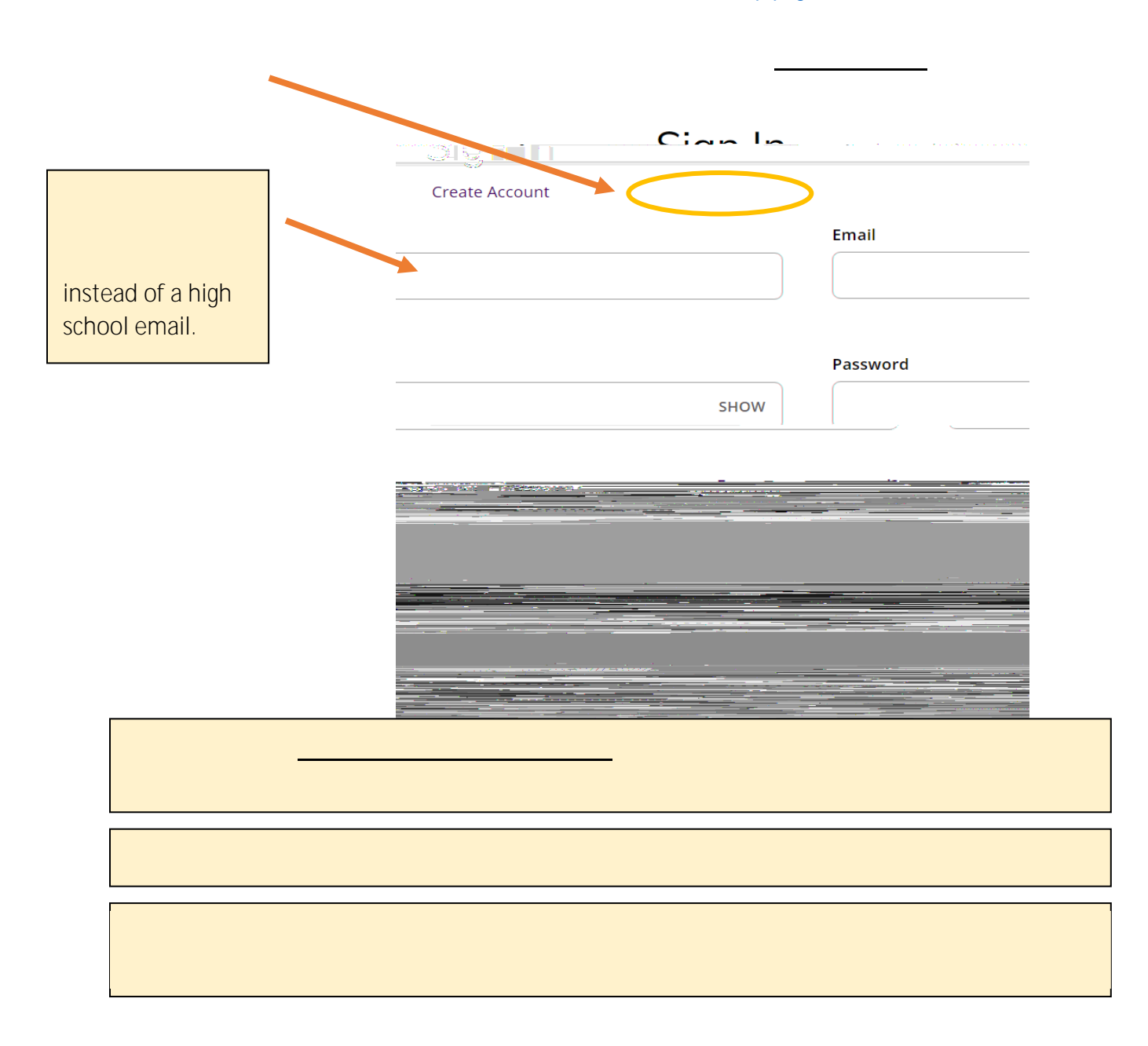

Go to: ccc.awardspring.com

first name followed by the last 5 digits of your CCC student ID.

(Example: John12345@cccneb.edu)

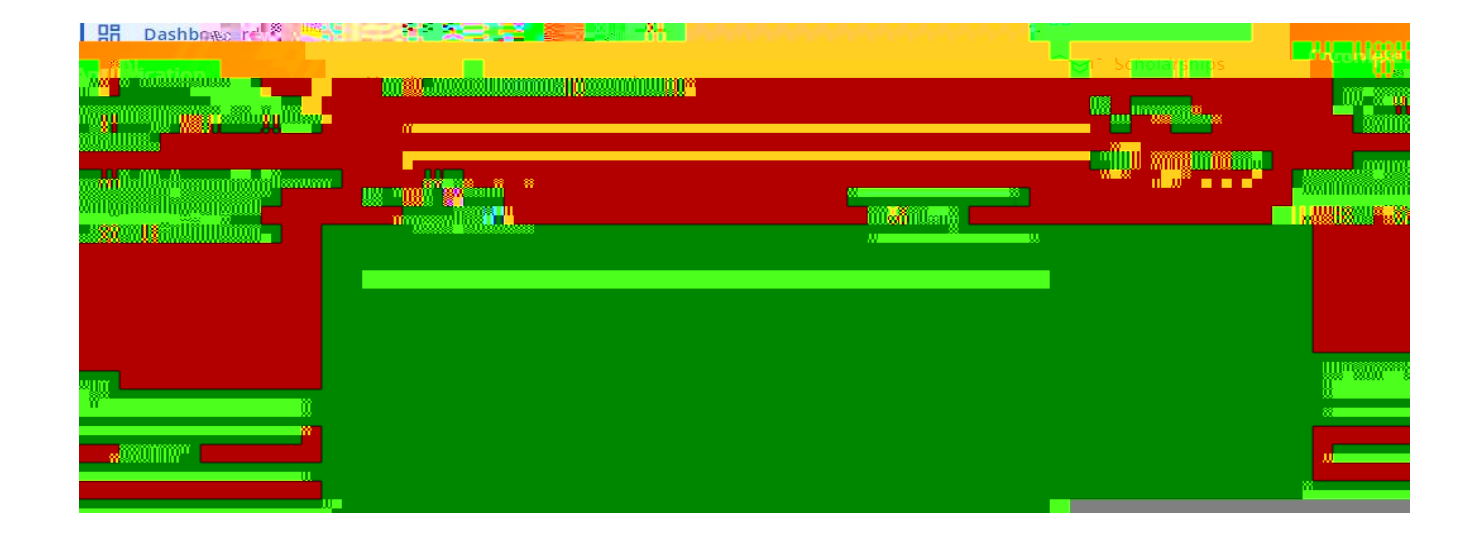

Affirmative Action/Equal Opportunity Institution (Revised 12-22-23)

| 60 | Dashboard             |                                                                                                    |                                                                             |                                                  |
|----|-----------------------|----------------------------------------------------------------------------------------------------|-----------------------------------------------------------------------------|--------------------------------------------------|
|    |                       |                                                                                                    | Conversions of the second second                                            |                                                  |
|    |                       |                                                                                                    |                                                                             | *Oate of Birth                                   |
| Ē  |                       | 🛱 Domoses                                                                                                    | Academic Information                                                        | (mm/845,50099                                    |
|    |                       | Application                                                                                                    |                                                                             |                                                  |
| 1  |                       |                                                                                                    |                                                                             |                                                  |
|    | Antivities/Employment |                                                                                                    |                                                                             |                                                  |
|    |                       | Addures 2 - Abellowsk                                                                                                    |                                                                             |                                                  |
| 1  | Paraanal Statemant    |                                                                                                    |                                                                             |                                                  |
|    | P                     |                                                                                                    |                                                                             |                                                  |
|    |                       | ay <u>mı</u>                                                                                                    |                                                                             |                                                  |
|    |                       |                                                                                                    |                                                                             |                                                  |
|    |                       |                                                                                                    |                                                                             |                                                  |
|    |                       | Connego                                                                                                    |                                                                             |                                                  |
|    |                       | Silectori atawa                                                                                                    | <u>e</u>                                                                    |                                                  |
|    |                       | *ZIP Code                                                                                                    |                                                                             |                                                  |
|    |                       |                                                                                                    |                                                                             |                                                  |
|    |                       |                                                                                                    |                                                                             |                                                  |
|    |                       | *Changy                                                                                                    |                                                                             |                                                  |
|    |                       | Selection annual                                                                                                    | <b>Q</b>                                                                    |                                                  |
|    |                       |                                                                                                    |                                                                             |                                                  |
|    |                       | *Centers:                                                                                                    |                                                                             |                                                  |
|    |                       |                                                                                                    |                                                                             |                                                  |
|    |                       |                                                                                                    |                                                                             |                                                  |
|    |                       |                                                                                                    |                                                                             |                                                  |
|    |                       |                                                                                                    |                                                                             |                                                  |
|    |                       |                                                                                                    | LA 147 X 1970 X                                                             |                                                  |
|    |                       |                                                                                                    | O None of the showed settler nation                                         | to anower                                        |
|    |                       |                                                                                                    |                                                                             |                                                  |
|    |                       |                                                                                                    | Are you employed full time at CCC; o<br>spouse currently employed full time | r do you have a parent or<br>acCentral Community |
|    |                       |                                                                                                    | College?                                                                    |                                                  |
|    |                       |                                                                                                    |                                                                             |                                                  |
|    |                       |                                                                                                    |                                                                             |                                                  |
|    |                       | Barriero for                                                                                                    | Colds As a Mary 1                                                           | Here dep                                         |
|    |                       | and the second second se |                                                                             |                                                  |

Γ

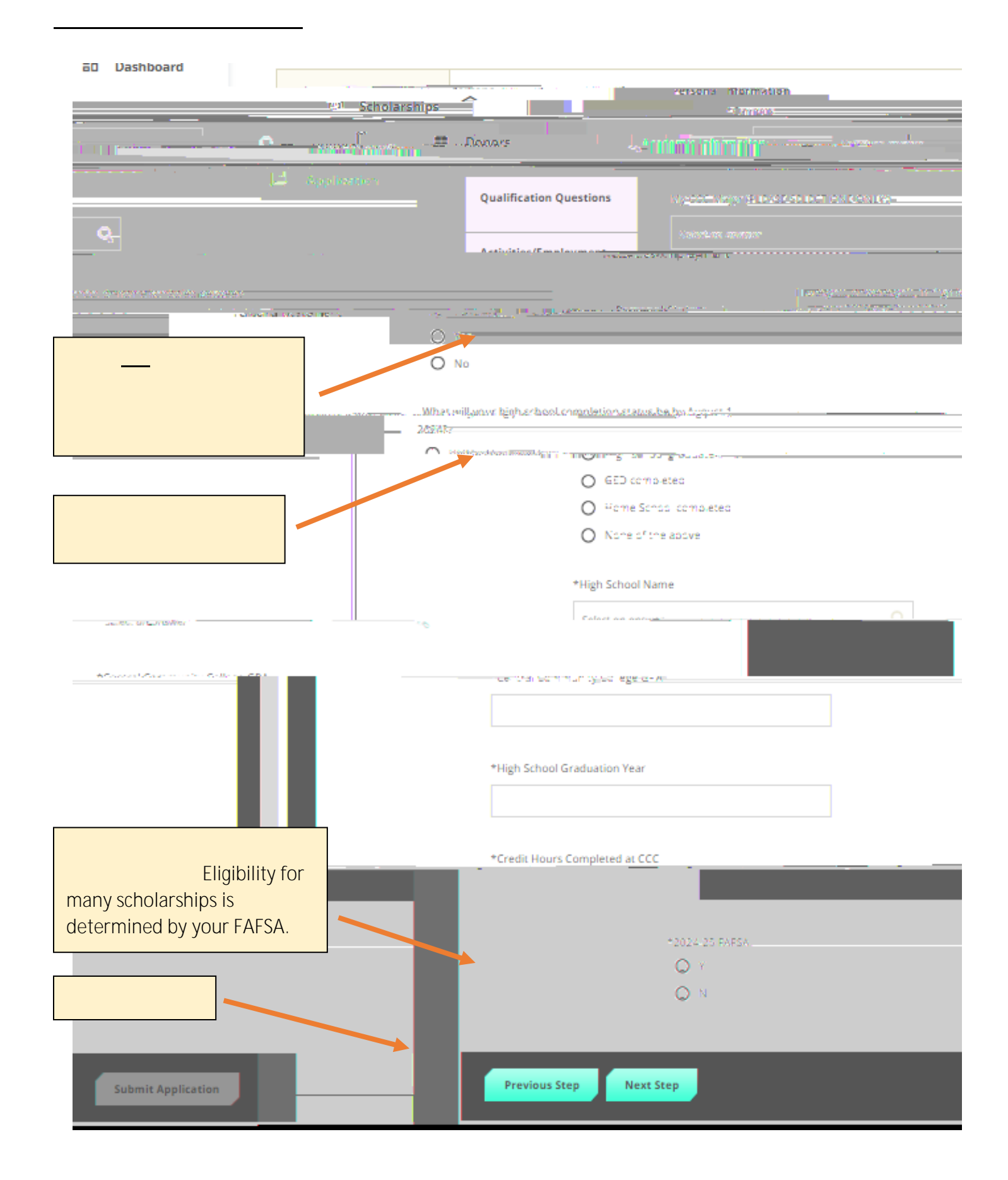

| Derronal                                         |          |              | recenter in Grinderen                 |                    |
|--------------------------------------------------|----------|--------------|---------------------------------------|--------------------|
| tudent is typically 24 years or older, has had a | <b>A</b> | Scholarships |                                       | A non-traditional  |
| of one year or more, a GED recipient, single     | 222      |              | Inc. No. of The Park.                 | break in education |
| TRUSTION TO THE SAME OF A                        |          |              | - And A side and a                    | a wearen at at     |
|                                                  |          |              | · · · · · · · · · · · · · · · · · · · |                    |
|                                                  |          |              |                                       |                    |
|                                                  |          |              |                                       |                    |
|                                                  |          |              |                                       |                    |
|                                                  |          |              |                                       |                    |
|                                                  |          |              |                                       |                    |
|                                                  |          |              |                                       |                    |
|                                                  |          |              |                                       |                    |
|                                                  |          |              |                                       |                    |
|                                                  |          |              |                                       |                    |
|                                                  |          |              |                                       |                    |
|                                                  |          |              |                                       |                    |
|                                                  |          |              |                                       |                    |
|                                                  |          |              |                                       |                    |
|                                                  |          |              |                                       |                    |
|                                                  |          |              |                                       |                    |
|                                                  |          |              |                                       |                    |
|                                                  |          |              |                                       |                    |
|                                                  |          |              |                                       |                    |
|                                                  |          |              |                                       |                    |
|                                                  |          |              |                                       |                    |
|                                                  |          |              |                                       |                    |
|                                                  |          |              |                                       |                    |
|                                                  |          |              |                                       |                    |
|                                                  |          |              |                                       |                    |
|                                                  |          |              |                                       |                    |
|                                                  |          |              |                                       |                    |
|                                                  |          |              |                                       |                    |
|                                                  |          |              |                                       |                    |
|                                                  |          |              |                                       |                    |
|                                                  |          |              |                                       |                    |
|                                                  |          |              |                                       |                    |
|                                                  |          |              |                                       |                    |
|                                                  |          |              |                                       |                    |
|                                                  |          |              |                                       |                    |
|                                                  |          |              |                                       |                    |
|                                                  |          |              |                                       |                    |
|                                                  |          |              |                                       |                    |
|                                                  |          |              |                                       |                    |
|                                                  |          |              |                                       |                    |
|                                                  |          |              |                                       |                    |
|                                                  |          |              |                                       |                    |
|                                                  |          |              |                                       |                    |
|                                                  |          |              |                                       |                    |
|                                                  |          |              |                                       |                    |
|                                                  |          |              |                                       |                    |
|                                                  |          |              |                                       |                    |
|                                                  |          |              |                                       |                    |
|                                                  |          |              |                                       |                    |

Γ

Affirmative Action/Equal Opportunity Institution (Revised 12-2